## クレジットカード決済登録の手順

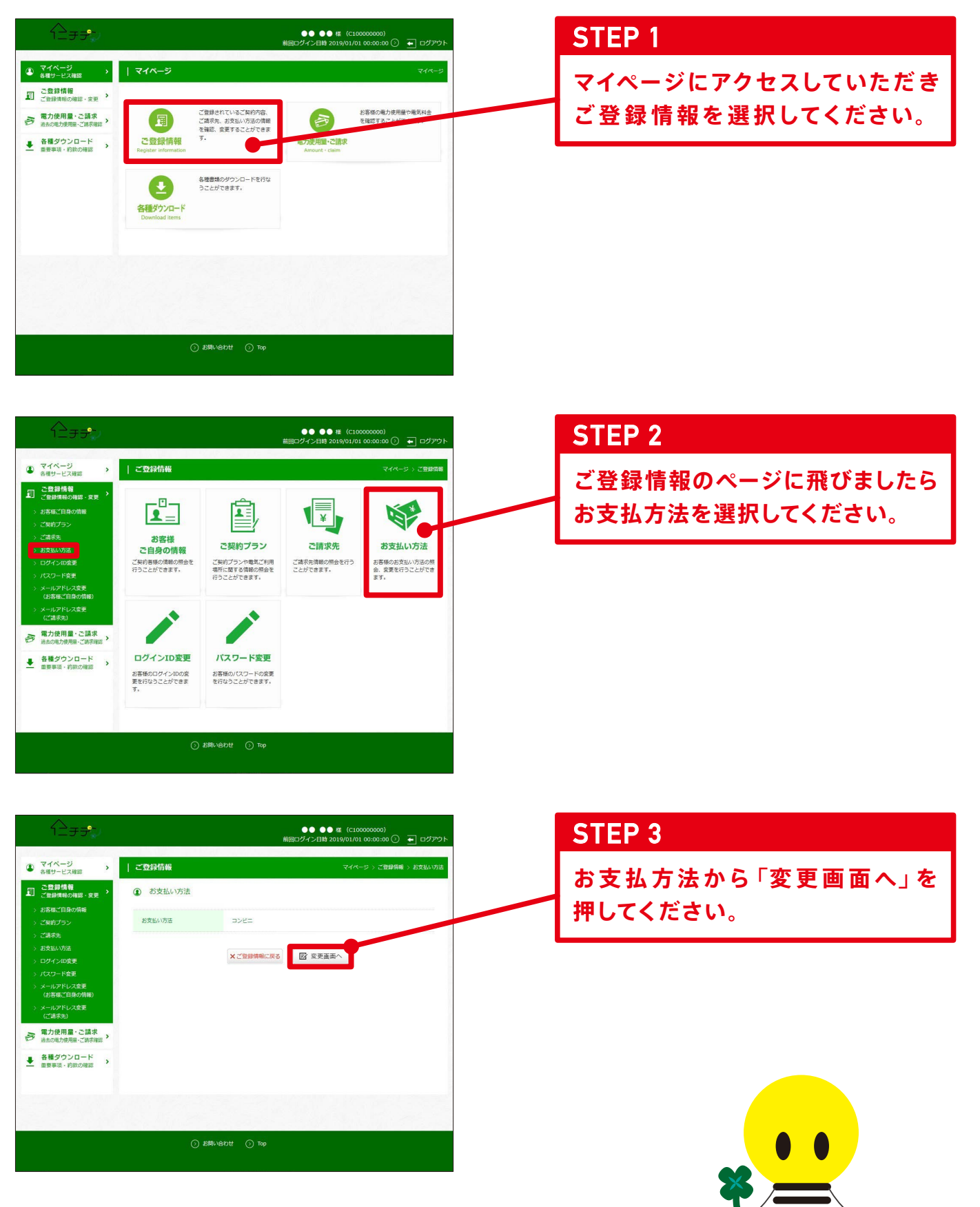

1\_\_\_\_\_\_

## クレジットカード決済登録の手順

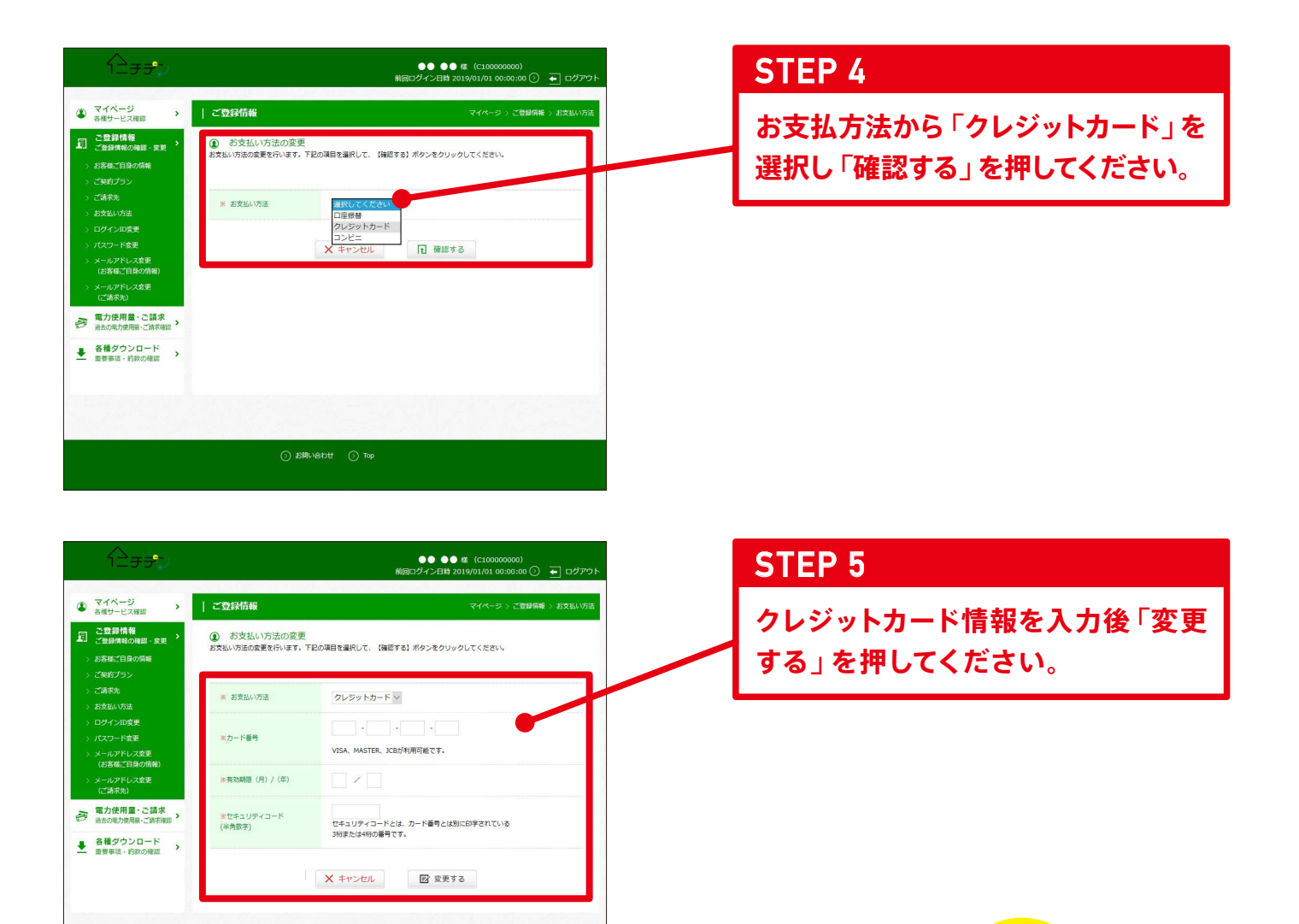

## マイページはこちらから

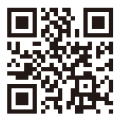

http://www.nichiden-h.com/

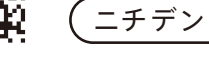

.チデン Q

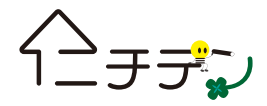